## UPDATE ADDRESSES & CONTACTS ON FOCUS APP

Overview 0 Florida State U. In Period 2 - 003 -Session Period 3 - 002 -9:09 Next am Q2 Q3 Q4 08/08-10/14 Pd Ex Unx Tardy Grade Course **DIGITAL INFO** 01 0 0 0 87% B TECH -02 In Progress M/J LANG ARTS 03 04 S Ē

Tap the rectangular box and arrow on the left to expand the different information

From the main screen of the Focus App, go to More Info K Back  $\bigcirc$ Courses Planner News Reports Florida State Univers... Grades Summary Grad Reqs In **Student Info** N/A Session 9:09 Next am Q2 08/08-10/14 Q3 04 Pd Ex Unx Tardy Grade Course 01 0 87% B 0 02

(m) < Back .... < Back General B Sav Local Student ID FSU EMPLID Comment Applicant Email T Google Classroo Email Address Addresses & Contacts • tudent Primary Athletic Attendance & Behavio Student Personal ? Student Cell Phone Classified Community Service & Volunteer. ? Preferred Na Enrollment emographics Extended Day Copy of Parent ESUS Admissions r's Lic Copy of Utility Bil ce: Black or Go to the No Files \*Race: \* Race: No Files **Addresses &** Race: America Indian or Alask Native Race: Native Hawaiian or O Pacific Islande Contacts tab Ethnicity: Hisp or Latino Single Ethnicity

On this screen is where you can edit an address or contact by tapping on the applicable information or you can create a new address or contact.

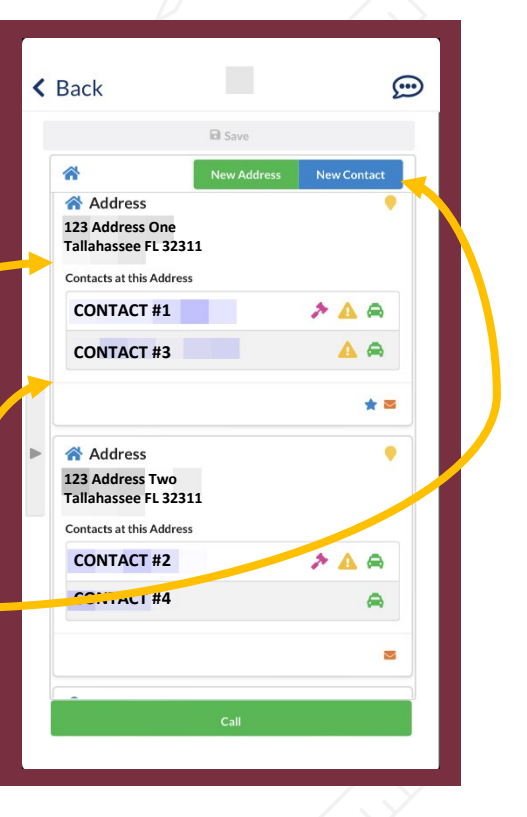